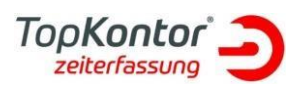

## Upgrade Installationsanleitung TopKontor Zeiterfassung Version V4.1

## Wichtig:

bitte unbedingt vor der Installation lessen!

## Voraussetzung:

es muss eine aktuelle, Ihnen per Mail oder von Ihrem FH übermittelte neue **Keys.File** Datei vorliegen.

Sollte dieses nicht so sein, so wenden Sie sich an Ihren Fachhändler, dieser kann Ihnen diese zur Verfügung stellen.

Für den Web Service ist min. eine .NET Framework 4.7.2 Voraussetzung.

## Upgradeablauf:

Die nachfolgenden Arbeiten müssen an dem Server oder Hauptrechner durchgeführt werden auf dem die Serverinstallation der Zeiterfassung liegt.

Eine Datensicherung der Zeiterfassungsdatenbank wird vorausgesetzt. (unter C:\ProgramData\bluesolution software GmbH\TopKontor Zeiterfassung die Zeiterfassung.fdb kopieren; bei abweichendem Datenpfad oder Datenbanknamen entsprechend verfahren)

Wenn Sie die Keys.file Datei haben laden Sie bitte <u>HIER</u> das aktuelle Setup der Zeiterfassung V4.1 herunter und entpacken dieses auf den Desktop Ihrer Serverinstallation.

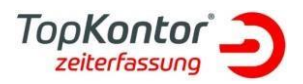

Kopieren Sie die **Keys.file** bitte ebenfalls auf den Desktop neben das Setup.

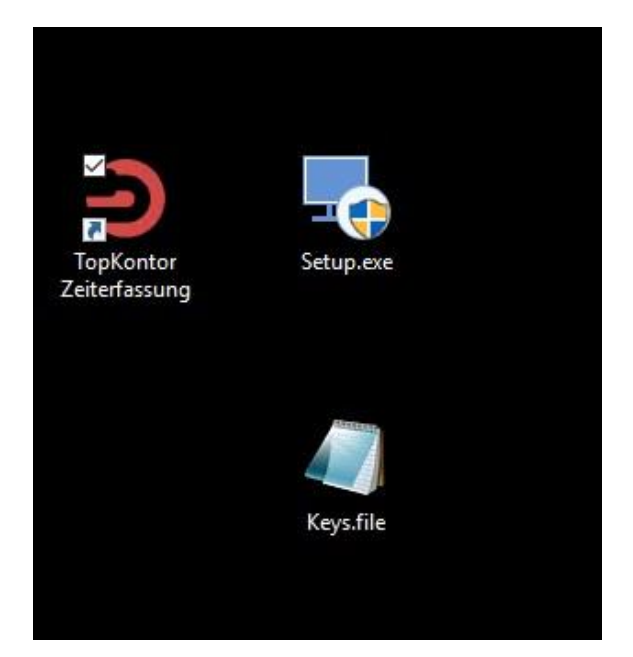

Führen Sie nun das Setup der ZEF V4.1 mit einem Doppelklick aus.

| ×.                                                                                                    |
|----------------------------------------------------------------------------------------------------|
| TopKontor<br>zeiterfassung                                                                                                    |
| Herzlich Willkommen!                                                                                                    |
| Dieser Assistent wird TopKontor Zeiterfassung auf Ihrem<br>Computer aktualisieren. Sie sollten alle anderen Anwendungen<br>beenden, bevor Sie mit dem Setup fortfahren. |
| Sie müssen den Lizenzbedingungen zustimmen, bevor Sie<br>TopKontor Zeiterfassung installieren können.                                                                   |
| ✓ Ich akzeptiere die Lizenzbedingungen.                                                                                                    |
| Weiter                                                                                                    |

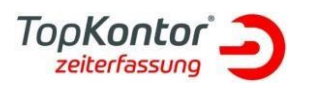

Akzeptieren Sie die Lizenzbedingungen und klicken anschließend auf weiter.

|                                                                                                    | × |
|----------------------------------------------------------------------------------------------------|---|
| TopKontor<br>zeiterfassung                                                                                                    |   |
| Einige Dateien, die aktualisiert werden sollen,<br>sind zurzeit in Benutzung.<br>Die folgenden Anwendungen verwenden Dateien, die durch<br>diese Installation aktualisiert werden müssen. |   |
| TopKontor Zeiterfassung Server V4                                                                                                    |   |
| Anwendung(en) automatisch schliessen und nach der                                                                                                    |   |
| <ul> <li>Installation Neustart versuchen.</li> </ul>                                                                                                    |   |
| O Anwendung(en) nicht schliessen. (Ein Neustart ist erforderlich.)                                                                                                    |   |
| ок                                                                                                    |   |

Wird nachfolgende Meldung angezeigt stellen Sie bitte sicher das die Dienste der Zeiterfassung beendet sind: (Aufrufen der Diensteverwaltung unter Windows: die

Tastenkombination Windowstaste+R drücken und den Befehl services.msc ausführen)

| Dienste (Loka | Name                                                                                                    | Beschreibung                                 | Status                | Starttyp                | Anmelden als           |  |
|---------------|----------------------------------------------------------------------------------------------------|----------------------------------------------|-----------------------|-------------------------|------------------------|--|
|               | The Interior America                                                                                                    | Non-the In-Nieko-Astronya                    |                       | increased in            | Indelectional Internal |  |
|               | for half-one                                                                                                    | Index Soldiers and Instantiations (SNP) 1-   | The supplicity of     | The set                 | Indiana Indiana        |  |
|               | New Yorking Structure                                                                                                    | Stationaries No. Novienia                    | Through \$1           | ball free               | Indiana Indiana        |  |
|               | Reproperties the state of the second second  | Überwachung und Wartung des Hauptdien        |                       | Automa                  | Lokales System         |  |
|               | Reproperties the services of the services of t | WCF-Service für die Kommunikation mit A      |                       | Automa                  | Lokales System         |  |
|               | CopKontor Zeiterfassung Server V4                                                                                                    | Liest Buchungen aus den Terminals aus un     |                       | Automa                  | Lokales System         |  |
| -             | The second difference of the second                                                                                                    | "that hadpened on Submission plan habit."    |                       | Trian with              | Their count descent    |  |
|               | Spinster bergenfeller interplation (inclu-                                                                                                    | fair waterparpets Mitchiese selec-           | Test supplier in      | in a local sector       | Longing Byrlands       |  |
|               | Repaired and an international states and                                                                                                    | These fixed balance is included to be        |                       | Name and Address of the | Lobaliza Aphiliana     |  |
|               | We have a strength family                                                                                                    | Terrate States Subset States and             | And the second second | 10 m 1                  | And the Avenue.        |  |
|               | Contract of the second second s                                                                                                    | Contraction as a second character and sizes. | 57.5                  | in the set of           | Laborer Direct         |  |
|               | The last beginning "Musikality-Change                                                                                                    | Table Detection of the local system App      |                       | Participa               | Residuation Descharger |  |

Drücken Sie anschließend auf OK und führen das Setup weiter aus.

Das Setup wird nun die Zeiterfassung V4.1 installieren und nach kurzer Zeit (je nach Rechnerleistung) erfolgreich installiert sein.

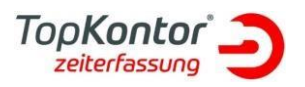

|                                                                                                    | ×  |
|----------------------------------------------------------------------------------------------------|----|
|                                                                                                    |    |
| TopKontor Zeiterfassung wurde erfolgreich installiert                                                                                        |    |
| Start Das Programm wurde erfolgreich installiert. Mit dieser<br>Auswahl beenden Sie die Installation und starten<br>TopKontor Zeiterfassung. |    |
|                                                                                                    |    |
|                                                                                                    |    |
|                                                                                                    |    |
| Fertigstelle                                                                                                    | en |

Zum Abschluss klicken Sie bitte auf <u>Start</u> und öffnen damit die Auswertungssoftware der Zeiterfassung V4.1.

Nach der Aktualisierung der Datenbank wird der Aktivierungsdialog geöffnet.

| erzlich willkomn   | ien!                     |                           |                 |  |
|--------------------|--------------------------|---------------------------|-----------------|--|
| Die Software m     | uss aktiviert werden. Bi | itte führen Sie die Aktiv | vierung durch.  |  |
| Die Software mu    | ss aktiviert werden.     |                           |                 |  |
| Klicken Sie zur Fr | eischaltung des Progra   | mmes auf den Button       | s "Aktivieren". |  |
|                    |                          |                           |                 |  |
|                    |                          |                           |                 |  |
|                    |                          |                           |                 |  |
|                    |                          |                           |                 |  |
|                    |                          |                           |                 |  |
|                    |                          |                           |                 |  |
|                    |                          |                           |                 |  |
|                    |                          |                           |                 |  |

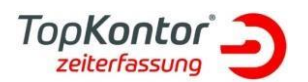

Hier klicken Sie bitte auf <u>Aktivieren</u> und dann auf <u>Keys.file einlesen.</u>

| thistophe                                                                 |                                    |                 |
|---------------------------------------------------------------------------|------------------------------------|-----------------|
| Geben Sie Ihre Aktivierungsschlüssel ein. Wei<br>untereinander eintragen. | nn Sie mehrere Schlüssel haben, kö | innen Sie diese |
| Ihre Aktivierungsschlüssel:                                               |                                    |                 |
|                                                                           |                                    |                 |
|                                                                           |                                    |                 |
|                                                                           |                                    |                 |
|                                                                           |                                    |                 |
|                                                                           |                                    |                 |
|                                                                           |                                    |                 |

Im nachfolgendem Dialog wählen Sie bitte die Keys.file Datei aus, die Sie zu Beginn auf Ihren Desktop kopiert haben und öffnen diese.

| Sinch          |            |              |               |           |
|----------------|------------|--------------|---------------|-----------|
| Suchen in:     | Desktop    |              | 💽 🧿 🏚 📴 🐨     |           |
| *              | com a ocha | ne man bacen |               |           |
| Schnellzugriff |            |              |               |           |
| Desktop        | 0.0        |              |               |           |
| 12             | ZEF- Daten | bluesolution | Entwicklung - |           |
| Bibliotheken   |            | software Gmb | Verknüpfung   |           |
| Dieser PC      |            |              |               |           |
| 4              | Keysfile   |              |               |           |
| Netzwerk       | Dateiname: | Keys.file    | ~             | Offnen    |
|                | Dateityp:  | file         | ~             | Abbrechen |
|                | Codierunau | ANICT        |               |           |

Tipp: alternativ können Sie die Datei auch per Drag&Drop in das leer Feld ziehen.

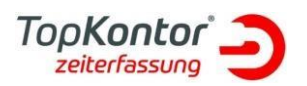

| ctivierung<br>Geben Sie Ihre Aktiv<br>untereinander eintra | ierungsschlüssel ein. \<br>agen. | Wenn Sie mehrere | Schlüssel haben, könr | nen Sie diese |
|------------------------------------------------------------|----------------------------------|------------------|-----------------------|---------------|
| Ihre Aktivierungsschli                                     | üssel:                           |                  |                       |               |
|                                                            |                                  |                  |                       |               |
|                                                            |                                  |                  |                       |               |
|                                                            |                                  |                  |                       |               |
|                                                            |                                  |                  |                       |               |
|                                                            |                                  |                  |                       |               |
|                                                            |                                  |                  |                       |               |
| Keys.File einlesen                                         | Jetzt kaufen!                    | Testen           | Zurück                | Weiter        |
| Keys.File einlesen                                         | Jetzt kaufen!                    | Testen           | Zurück                | Weiter        |
| Keys.File einlesen                                         | Jetzt kaufen!                    | Testen           | Zurück                | Weiter        |
| Keys.File einlesen                                         | Jetzt kaufen!                    | Testen           | Zurück                | Weiter        |

Auf beiden Wegen sollten Sie dann die Aktivierungsschlüssel Ihrer Lizenz in dem Fenster sehen und Sie klicken auf weiter.

| Geben Sie Ihre Aktivierungsschlüsse<br>untereinander eintragen.                              | el ein. Wenn Sie mehrere Schlüssel haben, können Sie diese |
|----------------------------------------------------------------------------------------------|------------------------------------------------------------|
| lhre Aktivierungsschlüssel:                                                                  |                                                            |
| 7QFPN-<br>1DVPO-<br>22CP4-3<br>buFPA-3<br>buFPA-3<br>gcCR1-2<br>YMCRy-<br>kaCR3-3<br>eVCRL-3 |                                                            |
| JqCRU-2<br>3iCR3-3<br>RrCRz-3                                                                |                                                            |

Füllen Sie nun die Registrierungsinformationen aus und klicken anschließend auf Weiter.

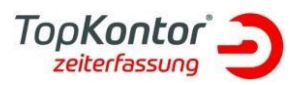

| Firmenn  | 303.61              | Anrade                            |  |  |
|----------|---------------------|-----------------------------------|--|--|
| bluesolu | ution Software GmbH | Herr                              |  |  |
| Strasse  |                     | Vorname:                          |  |  |
| Albert-E | instein-Str. 12 a   | Sven                              |  |  |
| PLZ      | Ort                 | Nachname:                         |  |  |
| 48431    | Rheine              | Goldschmitt                       |  |  |
| Land:    |                     | EMail:                            |  |  |
| Deutsch  | nland               | [aparticle-statis]Waveshillow-fa] |  |  |
| Telefon: |                     |                                   |  |  |
| 0597191  | 44860               |                                   |  |  |

Hinweis: alle Felder müssen ausgefüllt sein.

Im nächsten Fenster können Sie dieses auswählen ob Sie Informationen zu Neuerungen bekommen möchten und klicken auf <u>Weiter</u>

| Aktivierung                          |                          |                    |                    | ×      |
|--------------------------------------|--------------------------|--------------------|--------------------|--------|
| <b>Newsletter</b><br>Möchten Sie reg | elmäßig über aktuelle Pr | ogrammversionen i  | informiert werden? |        |
| 🖌 Ich möchte reg                     | jelmäßig über alle Neuer | ungen informiert w | verden.            |        |
|                                      |                          |                    |                    |        |
|                                      |                          |                    |                    |        |
|                                      |                          |                    |                    |        |
|                                      |                          |                    |                    |        |
|                                      |                          | 2.7                |                    | 1      |
|                                      | Jetzt kaufen!            | Testen             | Zurück             | Weiter |

Im nächsten Fenster prüfen Sie die Zusammenfassung Ihrer Registrierungsdaten, starten dann die Aktivierung über <u>Weiter</u> und bestätigen den Hinweis mit <u>OK.</u>

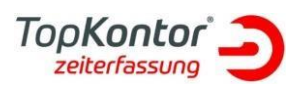

| Mit folgenden Dater                                                                               | n werden Sie bei uns  | registriert. |  |
|---------------------------------------------------------------------------------------------------|-----------------------|--------------|--|
| lit folgenden Daten v                                                                             | werden Sie bei uns re | gistriert:   |  |
| ktivierungsschlüssel                                                                              | :                     |              |  |
| uesolution Software<br>err Sven Goldschmi<br>Ibert-Einstein-Str. 12<br>3431 Rheine<br>59719144860 | e GmbH<br>ttt<br>2 a  |              |  |
| lit "Weiter" wird die .                                                                           | Aktivierung durchge   | führt!       |  |
|                                                                                                   |                       |              |  |
|                                                                                                   |                       |              |  |

Nach kurzer Zeit ist die Aktivierung dann erfolgreich abgeschlossen.

<u>Hinweis</u>: Eine Internetverbindung ist zur Aktivierung zwingend erforderlich.

| Aktivierung                                  |      |        | ×     |
|----------------------------------------------|------|--------|-------|
| bschluss                                     |      |        |       |
| Status der Aktivierung                       |      |        |       |
| Die Altivierung wurde erfelereich durchgefus | h.+! |        |       |
| Die Aktivierung wurde erroigreich durchgerue | nrc  |        |       |
|                                              |      |        |       |
|                                              |      |        |       |
|                                              |      |        |       |
|                                              |      |        |       |
|                                              |      |        |       |
|                                              |      |        |       |
|                                              |      |        |       |
|                                              | [    | 7 1    | E. C. |
|                                              |      | ZUFUCK | renig |

Zum Abschluss klicken Sie auf <u>Fertig</u> und melden sich anschließend an der Zeiterfassung wie gewohnt an.

Um auf den Arbeitsplätze das Upgrade zu installieren, starten Sie einfach dort die Zeiterfassung und Sie werden nach kurzer Zeit zum Update der Software aufgefordert.